## Tipo de venda site

- O que é Tipo de Venda?
- Como funciona o Tipo de Venda?
- Como configurar Código Venda por PDV?

# **Relatório de Vendas Diárias**

Quando o franqueado ou responsável da loja desejar que algum caixa alimente o relatório de "Vendas Diárias" em uma coluna específica, por exemplo, todas as vendas do caixa 02 devem alimentar a coluna "Delivery", pode ser configurado no sistema frente de caixa de acordo com a necessidade da loja.

Abaixo segue o passo a passo para configuração.

| Data              | BALCÃO | DELIVERY | MESA | CARTÃO | NF MANUAL | INTEGRAÇÃO<br>DELIVERY |
|-------------------|--------|----------|------|--------|-----------|------------------------|
| 01/01/2022<br>sáb |        |          |      |        |           |                        |

#### Consulta dos códigos no Degust Web

Para realizar a configuração correta no PDV, será necessário consultar as configurações no Degust Web para que as colunas sejam devidamente alimentadas. Para realizar tal consulta acesse o Menu "Cadastro > Estoque > Produto de Venda > Tipo de Venda", ou na barra de pesquisa escreva "Tipo de Venda"

| Stepper degust |   |
|----------------|---|
| Tipo de Venda  | Q |
| 습 Home         |   |
| Tipo de Venda  |   |
|                |   |
|                |   |
|                |   |

Onde ao clicar no módulo resultará na seguinte tela:

| Código 👙 📱 | Tipo de Venda 👙      | Ŧ | Ações                 |
|------------|----------------------|---|-----------------------|
| 1          | BALOÃO               |   | <b>∠</b> ×            |
| 2          | GIRAFFONE            |   | <b>∠</b> ×            |
| 3          | MESA                 |   | <b>∠</b> ×            |
| 4          | CALL CENTER          |   | ×                     |
| 7          | NF MANUAL            |   | <b>∠</b> ×            |
| 10         | Teste de Treinamento |   | <u> </u>              |
| 11         | CARTAO               |   | <b>∠</b> ×            |
| 12         | AUTO ATENDIMENTO     |   | <b>∠</b> ×            |
| 13         | manual               |   | <b>∠</b> ×            |
| 14         | mesa                 |   | ×                     |
|            |                      |   | 14 resultados < 1 2 > |

Vamos utilizar o Tipo de Venda "Call Center", como exemplo. Basta clicar em editar que irá trazer as informações do tipo de venda selecionado, assim como sua nomenclatura e para qual coluna no Modo de Venda (Tipo de Venda) o mesmo está vinculado e irá alimentar na retaguarda.

| EDIÇÃO DE TIPO DE VENDA               |
|---------------------------------------|
| * Código :<br>4                       |
| * Nome:<br>CALL CENTER                |
| * Modo de Venda:<br>Delivery          |
| Descrição de Produção:<br>CALL CENTER |
| Cancelar Salvar                       |

Para que o PDV Call Center alimente a coluna "Call center" no relatório, será necessário configurar o módulo de venda "Delivery" no PDV com a opção "4 - Call Center" conforme imagem.

| Loja                                                                                                    | <b>~</b>                                                                                                    |                                                                                                    |
|----------------------------------------------------------------------------------------------------|----------------------------------------------------------------------------------------------------|----------------------------------------------------------------------------------------------------|
| Uerda Balcão         [F2]           Verda Mesa         [F2]           NF. Marual         [F2]           Verda Balcão         [F2]           Uerda Balcão         [F2]           Uerda Balcão         [F2]           Uerda Balcão         [F2]           Uerda Balcão         [F2]           Uinx Food App         [F2]           Verda Delivery         [F2]           Balcito         [F2] | Venda Delvery (F2) Venda Cartão (F2) Venda Cartão (F2) Venda Cartão (F2) Venda Take Out (F2) Venda Take Out (F2) Venda Take Ou | Tipo de Yords     Consulta de Tipo de Venda      Venda Bai     Venda Bai     Vend |
| Nota f<br>Digite o código do tipo de venda relacionado<br>Balcão<br>0 0 0 0 0 0                                                                                                    | Contribution (15) Cancear (15) F12 - Menu Fiscal 905                                                                                                    | OK [Enter] Fechar [Esc] noclar [F6]<br>Dinite o códino os tino de vénas reacinosado F12 - Menu Fisca<br>Dinite o códino os tino de vénas reacinosado                                                                                                    |
| neduir (F3)                                                                                                    | ] Excluir [F4] Salvar [F5] Cancelar [F6] Fectur [F7]<br>ALTERAÇÃO                                                                                                    | 0                                                                                                    |

### Configuração no Frente de Caixa

Após digitar o usuário e senha no sistema, clique em "Configurações e Cadastros".

| Bal                   | cão           | Deli             | eee<br>ivery        | Cliente     | Opera                        | cional                       |
|-----------------------|---------------|------------------|---------------------|-------------|------------------------------|------------------------------|
| Me                    | GC<br>sa      | Car              | 000<br>IIII<br>rtão | Nota Fiscal | Módulos Fiscais              | Configurações e<br>Cadastros |
| Suprimento            | Sangria       | Abrir Gaveta     | Autoater            | Idimento    | Senha<br>983<br>Chamar senha | Comunicação                  |
| TEF<br>Rede/Visa/Amex | TEF<br>Techan | TEF<br>Hipercard | Consulta /          | V Relatório | Menu Fiscal                  | Trocar Usuário               |

Na próxima tela, clique na opção "01 – Configuração Geral" e será exibida a tela abaixo. Acesse "Código de Venda no Site", marque a opção "Por PDV" e clique em "Salvar".

| CON                                                                                                    | 1GURAÇÃO GERAL - Frq:240  Loja                                                                                                    | Site: 5   Nome: SUP LOJA 05 (LUCAS G                                                                                | GAVALDAD)                                     | X |
|----------------------------------------------------------------------------------------------------|----------------------------------------------------------------------------------------------------|----------------------------------------------------------------------------------------------------|-----------------------------------------------|---|
| Localizar pela descrição da configuração:<br>site                                                                                                    |                                                                                                    | Venda > Códigos venda si                                                                                            | te                                            |   |
| <ul> <li>Geral</li> <li>Catxa</li> <li>NFC-e/S@T</li> <li>NF-e</li> <li>Cabeçalho &amp; Rodapé Cupom</li> <li>Tipos de Venda</li> <li>[Venda]-Layout</li> <li>[Venda]-Modo Touch Screen</li> <li>[Venda]-Códigos Venda Site</li> <li>KDS - Kitchen Display System</li> <li>TEF</li> <li>Carteiras Digitais</li> <li>Integração de Pedidos</li> <li>Programas de Fidelidade</li> <li>Programas de Exportações PDV</li> <li>Combinação</li> <li>Consumo de Funcionário</li> <li>Consumo de Funcionário</li> <li>Consumo de Funcionário</li> <li>Segurança</li> <li>Sintegra</li> <li>PAF</li> <li>Log</li> </ul> | Modo de utilização do Código de "Venda 3<br>Geral<br>Por PDV<br>Por Abertura de Caixa<br>Balcão<br>[ 1 [F2]<br>Delivery<br>2 [F2]<br>Mesa<br>3 [F2]<br>Cartão<br>4 [F2] | Nota Fiscal Manual<br>Bakão<br>2 [F2]<br>2 Delivery<br>2 [F2]<br>4 Mesa<br>2 [F2]<br>2 Cartão<br>2 [F2]<br>2 Cartão | Linx Food App<br>Delivery<br>Take Out<br>[F2] |   |
| Salvar (F5)                                                                                                    | to Badactar en fasianste de vente                                                                                                    | 📑 Exportar Config.                                                                                                  | Fechar [F7]                                   |   |

Em seguida ainda em "Configurações e Cadastro", clique na opção "03PDV".

|                                       |                                  | CON                                                   | FIGURAÇÕES e CADASI                                                | rros                 |                                      | ×                            |
|---------------------------------------|----------------------------------|-------------------------------------------------------|--------------------------------------------------------------------|----------------------|--------------------------------------|------------------------------|
| L                                     | ACO                              | PRO                                                   | DUTOS                                                              | VENDA                | DELIVERY                             | INTEGRAÇÃO                   |
| 01 <sup>Configuração</sup><br>Geral   | 07 Portaria                      | 13 Produtos                                           | Assistente<br>19 configuração<br>de produto                        | 25 Setor de<br>venda | 31 Setor Delivery                    | 37 Glory Cash                |
| 02 Loja                               | 08 <sup>Painel</sup> de<br>senha | Configuração<br>14 Fiscal dos<br>Produtos             | 20 Grupos de<br>produtos                                           | 26 Tipo de venda     | 32 Taxas de<br>entrega               | DIVERSOS<br>38 Licenciamento |
| 03 pdv                                | 09 Localidade                    | Configuração<br>15 de valor de<br>produto             | Configuração<br>21 de Grupos de<br>produtos                        | 27 Desconto          | Região para<br>33 Taxa de<br>entrega | 39 Exclusão de<br>Movimento  |
| 04 Finalizadores                      | 10 Clientes                      | 16 <sup>Configuração</sup><br>de Produtos             | 22 Venda<br>Orientada                                              | 28 Justificativas    | Tempo da<br>34 Venda<br>Delivery     | 40 Configuração              |
| OS Mesas /                            | 11 Comuŝnio                      | 17 Observa sões                                       | Configuração<br>23 <mark>de restrição<br/>por</mark><br>composição | ACESSO               | INTEGRAÇÃO<br>TEF                    | Utgust                       |
| 0.5 Cartões                           | 11 Convenio                      | 17 Observações                                        | IMPRESSÕES e<br>KDS                                                | 29 Cargos            | 35 Clique para<br>desabilitá-lo.     |                              |
| Intervalo de<br>O6 cartões<br>válidos | 12 Transportador                 | 18<br>Produto<br>indisponível<br>por tipo de<br>venda | Relatórios,<br>24 Impressoras e<br>KDS                             | 30 Usuários          | 36 Configuração<br>de Balança        |                              |
|                                       |                                  |                                                       | Fechar [F7]                                                        |                      |                                      |                              |
|                                       |                                  |                                                       |                                                                    |                      |                                      | Menu Fiscal                  |

Será exibida a tela abaixo, digite o número do PDV desejado e aperte "Enter" no teclado. Na aba "Códigos Venda Site" clique no botão "Alterar Códigos".

| ★ Cadastro de PDV                                                                                   |                                                       |
|----------------------------------------------------------------------------------------------------|-------------------------------------------------------|
| Loja 001 - SUP LOJA 41 (GUILHERME LEANDRIN)                                                         | -<br>-                                                |
| Código 1 [F2] 1.                                                                                    |                                                       |
| Descrição PDV                                                                                       |                                                       |
| Configurações                                                                                       |                                                       |
| Terminal de Lançto de Garçom Venda Mesa                                                             | Lançto de Garçom Venda Cartão                         |
| 🗹 Venda Balcão 🛛 Venda Delivery 🗹 Venda Mesa 🗹 Venda Cartã                                          | io 🗹 NF. Manual 🗹 Venda Cliente                       |
| Utiliza TEF TEF Padrão (Redecard, Visanet e Amex)                                                   | TEF TecBan TEF Hipercard                              |
| Enviar para TRP Pausa de impressão de produção                                                      | Import. Call-Center Utiliza Pager                     |
| Emitir Contra-Vale na Impressora Fiscal                                                             | Modo de Impressão de Contra-Vale Fiscal               |
| Dotz - Ler cartão magnético                                                                         | $\sim$                                                |
| Abertura de Gaveta Painel de Senha                                                                  | Impressora Abrir Gaveta                               |
| V 0 - Nenhum                                                                                        | $\sim$                                                |
|                                                                                                    | 2.                                                    |
| Impressora Fiscal NFC-e/S@1 TEF Display Microterminal Pager rouchScr<br>Balcão Mesa Delivery Cartão | een Balança Coulgos venua Site venua Balcao V         |
|                                                                                                    |                                                       |
| Nota Fiscal Manual                                                                                  | d App 3. Alterar Códigos                              |
| Balcão Mesa Delivery Cartão Delivery                                                                | Take Out                                              |
|                                                                                                    |                                                       |
|                                                                                                    |                                                       |
| C C                                                                                                 |                                                       |
| Digite o código                                                                                     | r[r4] Salvar[r5] Calicelar[r6] rechar[r7]<br>INCLUSÃO |

Em seguida, digite os códigos ou clique em "F2" e selecione o tipo de venda desejado para o PDV alimentar no relatório . Após preencher as informações, clique em "Confirmar" e depois em "Salvar".

() Essa configuração deve ser feita em todos os caixas desejados.

| Cadas               | ro de PDV                                                                                                    |                                   |                                                   |                           |
|---------------------|----------------------------------------------------------------------------------------------------|-----------------------------------|---------------------------------------------------|---------------------------|
| Lo                  | ia 001 - SUP LOJA 41 (GUILHERME LEANDRIN)                                                                                            |                                   |                                                   |                           |
| Cć /                | Tipo de Venda                                                                                                    | ×                                 | ino da Vanda                                      |                           |
| Desci               | Venda Bakāo Venda Delvery [F2] [F2] [F2] [F2]                                                                                        |                                   | enda Bak<br>Descrição Código Ativo<br>1  S        |                           |
|                     | [F2]         [F2]           NF. Manual         Venda Balcão           Venda Balcão         Venda Delvery           [F2]         [F2] |                                   | F. Manu<br>enda Balc                              |                           |
|                     | Venda Cartão [F2] [F2] [F2] [F2] [F2] [F2] [F2] [F2]                                                                                 |                                   | enda Mes                                          |                           |
|                     | Unx roox App<br>Venda Delvery Venda Take Out<br>[F2] [F2] [F2]                                                                       | ve                                | nx Food .<br>enda Del Ordem [F10] Localizar [F11] |                           |
| Impressor<br>Balcão | Confirmar [F                                                                                                    | r5) Cancelar [F6]                 |                                                   | inter] Fechar [Esc] unada |
| Nota f Di<br>Balcão | o o o o o o o o o o o o o o o o o o o                                                                                                | F12 - Menu Fiscal gos<br>Dinite e | ด รด์ที่เกิด ดด รเกต ตร venda relacionado         | F12 - Menu Fiscal         |
|                     | Incluir [F3] Excluir [F4] Salvar [F5]                                                                                                | Cancelar [F6] Fechar [F7]         |                                                   |                           |
| Digite o codi       | 0                                                                                                    | ALTERAÇÃO                         |                                                   |                           |

(1) Caso não conste nenhum código de Venda Site, entre em contato com a Franqueadora ou responsável para ativar ou configurar os códigos de Venda Site. Depois é só atualizar o cardápio no PDV.

#### Não sabe como atualizar o cardápio? Clique aqui

A partir do próximo movimento de vendas, as colunas do relatório de "Vendas - Diárias" serão alimentadas de acordo com as configurações alteradas no frente de caixa.

#### Stá com alguma dúvida?

Consulte todos nossos guias na busca de nossa página principal clicando aqui.